## WELLIGENT QUICK REFERENCE GUIDE Office Visits

 Step 1
 Log into Welligent at <a href="https://welligent.lausd.net">https://welligent.lausd.net</a>, using your single sign-on (SSO) account.

| ioan | Authentication<br>https://welligent.la<br>password. | Required<br>usd.net requires a username and | Ň | .ogin in te |
|------|-----------------------------------------------------|---------------------------------------------|---|-------------|
|      | User Name:<br>Password:                             | apolonia.tolentino                          |   |             |
|      |                                                     | Log In Cancel                               |   |             |

### **Step 2** Search for the student's name

| SHHS / MAA                                                                                                    | Q Student Search                                 |
|----------------------------------------------------------------------------------------------------|--------------------------------------------------|
| Announcements                                                                                                    | 2 Welcome back, Apolonia Tolentino! 📽   🛛 Suppor |
| ABC Announcements                                                                                                    | Refresh                                          |
| Subject Keyword(s):                                                                                                    | Туре:                                            |
| Welligent Global Announcement - Access to Private School Students Date Posted: Tuesday August 08 2017 at 10-44am Date Posted: Tuesday August 08 2017 at 00-400 mm Date Posted: Tuesday August 08 2017 at 00-400 mm Date Posted: Tuesday |                                                  |

Step 3 Search for the student's name. There is an option to Show All Fields when searching

| <ul> <li>Apps D Login in to Inside LAI O District Nursing Servi D Document Informatio R System Deshboard - Request Entry Consol O Los Angeles Unified D Login in to Inside LAI D Los Angeles Unified O NOS Opening - Sign Bb DNS2 Website</li> <li>SHHS / MAA</li> <li>Announcements</li> <li>Ast Name: First Name: Agency ID/Client ID: Global Search: Request Entry Consol O Los Angeles Unified D Login in to Inside LAI D Los Angeles Unified O NOS Opening - Sign Bb DNS2 Website</li> </ul> | 🕀 Log Out |          |
|----------------------------------------------------------------------------------------------------|-----------|----------|
| SHIS / MAA<br>Announcements Agency ID/Client ID: Search 3 w All Fields # My Alers<br>Jast Name: First Name: Agency ID/Client ID: Global Search: Refres                                                                                                    | 🕒 Log Out | t:       |
| A Announcements<br>Last Name: First Name: Agency ID/Client ID: Global Search: Refres                                                                                                    | Suppor    | DIT      |
|                                                                                                    |           | $\wedge$ |
| ubject Keyword(s).                                                                                                    | •         |          |

#### Step 4 Select the correct student by click the Edit icon (pencil)

| QS   | Student | Searc     | h                 |             |          |       | Search               | Show All Fie  | elds 🔀 |
|------|---------|-----------|-------------------|-------------|----------|-------|----------------------|---------------|--------|
| Last | Name:   |           |                   | First Name: |          |       | Agency ID/Client ID: | Global S      | earch: |
| san  | nple    |           |                   | Type First  | Name     |       | Agency ID/Client ID  |               | ]      |
| 4    | Info    | Alert     | Student           | DOB         | ID       | Grade | Location             | 1             | Status |
|      | +       | ¥ !       | Sample, Chdp      | 01-Jan-2001 | W2211646 |       | Lausd C              | entral Office | Active |
| da t | +       |           | Sample, Chdp Jr   | 24-Dec-2005 | W2221628 |       | Lausd C              | entral Office | Active |
|      | +       | $\otimes$ | Sample, Gl Sample | 01-Feb-2007 | 123456   | 05th  | Lausd C              | entral Office | Active |
| -    | + 📎     | 1         | Sample, Misis     | 01-Oct-2012 | 1516968  | 01st  | Lausd C              | entral Office | Active |

**Step 5** The *Record Navigator* screen appears. Note: Record Navigator closes and open depending on where the cursor is positioned.

| Assessments         | ∧ △ Reminders         |                |                                             |              |  |
|---------------------|-----------------------|----------------|---------------------------------------------|--------------|--|
| Case Management     | Date Due              |                | Activity                                    | Detail       |  |
| Case Notes          | Date Due              |                | Activity                                    | Detail       |  |
| 📥 Consents          |                       | Click HE       | RE to view a list of reminders for Misis Sa | mple.        |  |
| 👽 Health Events     |                       |                |                                             |              |  |
| 🔁 IEP Event Listing | Schedule for <i>i</i> | Aug 13, 2017   |                                             |              |  |
| 👗 Lab Tests         | Time                  | Provider       | Description                                 | Status       |  |
| @ Medications       |                       | Misis Sample h | nas no appointments or events schedule      | d for today. |  |
| 💩 Office Visits     |                       |                |                                             |              |  |
| A Program History   | Active Medica         | tion List      |                                             |              |  |
|                     | Active Medica         |                |                                             |              |  |

#### Step 6 (a) Select Type of Office Visit (b) Click New

|               | SHHS / MAA                  |                                     |                                      |                                      |                | Q Student Sea      | arch 🛛 🗮 Welligent 🔛 Reports 🗖 My Alerts 🕞 Log |
|---------------|-----------------------------|-------------------------------------|--------------------------------------|--------------------------------------|----------------|--------------------|------------------------------------------------|
| *             | PRN Registry                | Sample, Sample S 🗙                  |                                      |                                      |                |                    | Welcome back, Apolonia Tolentino! 📽 🛛 🛛 Su     |
|               | Student: Si<br>Client ID: S | ample S Sample (DC<br>SAMPIESAM 🏌 🚫 | DB: 07-Jul-2010) (Grade:Kindergarter | n) (School:Lausd Central Office)     |                |                    | 6b Action -                                    |
| ۰             | Primary Care                | e Visits 62                         | a                                    |                                      |                |                    | sh New                                         |
| <b>▲</b><br>▲ | Search C                    | Criteria                            |                                      |                                      |                |                    |                                                |
|               | Type of Prin                | mary Care Visit: *                  | Illness                              |                                      |                |                    |                                                |
|               | Primary He                  | alth Problem:                       |                                      | -                                    |                |                    |                                                |
| ₽             | Complaint T                 | Text (Keyword Search):              |                                      | (Use a comma to separate multiple se | earch terms)   |                    |                                                |
| ch.           | Visit Locatio               | on:                                 | All Locations                        | V                                    |                |                    |                                                |
|               | Visit Betwee                | en                                  | 🛍 and                                | <b>m</b>                             |                |                    |                                                |
|               |                             |                                     |                                      |                                      |                |                    |                                                |
| -             | Edit                        | Print                               | Type Of Visit                        | Prim Health Problem                  | Date Completed | Status             | Provider                                       |
|               | 1                           | Ð                                   | Illness                              | Headache                             | 21-Aug-2017    | Pending Completion | Apolonia Tolentino                             |
| -00<br>-01-   | 1                           | Ð                                   | Exclusion                            | Not Specified                        | 23-Mar-2017    | Pending Completion | Irene Kratz                                    |
| v<br>v        | 1                           | Ð                                   | Illness                              | Not Specified                        | 08-Mar-2017    | Pending Completion | Armen Balayan                                  |
| ch            | 1                           | Ð                                   | Home Visit                           | Asthma                               | 20-Dec-2016    | Completed          | Armen Balayan                                  |
|               |                             |                                     |                                      |                                      |                |                    |                                                |

Step 7 (a) Verify date and time (b) Enter Referral Source (c) Primary Health Reason (d) Complaints/Reason (e) <u>Click Save</u>. Notice that the Status is Pending Completion do not mark it completed at this point.

| SHHS / MAA                                                       |                                                            |                                              | Q. Student Search 🛛 🗮 Welligent 🖉 Reports |
|------------------------------------------------------------------|------------------------------------------------------------|----------------------------------------------|-------------------------------------------|
| RN Registry Sample, Sample S 🗙                                   |                                                            |                                              | Welcome back, Apolo                       |
| Student: Sample 5 Sample (DOB: 07-Ju<br>Client ID: SAMPIESAM 💈 📎 | I-2010) (Grade:Kindergarten) (School:Lausd Central Office) |                                              |                                           |
| 🔅 🐴 Office Visit Details                                         | $\frown$                                                   |                                              | 7e Other Save                             |
| 4                                                                | Details Vysical Exam                                       | Assessment Diagnosis Activities Outcomes Ref | errals/Notes                              |
| <b>A</b>                                                         |                                                            |                                              |                                           |
| Encounter Administration                                         |                                                            |                                              |                                           |
| Date Event Scheduled :                                           | 21-AUG-2017                                                |                                              | Time Event Scheduled: 02:00PM             |
| Time In : 78                                                     | 02:00PM 😌                                                  |                                              | Time Out : O                              |
| Event Status:                                                    | Pending Completion                                         |                                              | Other Status:                             |
| Staff Person:                                                    | APOLONIA TOLENTINO                                         |                                              | Followup Office Visit:                    |
| Draft:                                                           |                                                            |                                              |                                           |
| Provider E-signature:                                            | User account passward required upon completion             |                                              |                                           |
|                                                                  |                                                            |                                              |                                           |
| A Total State                                                    |                                                            |                                              |                                           |
| Cy Type of Office Visit:                                         | Illness 💌 *                                                |                                              | С                                         |
| Referral Source:                                                 | 7 5 Family/Parent                                          | Primary Health Problem:                      | Headache 💌 *                              |
| Secondary Health Problem:                                        |                                                            | Tertiary Health Problem:                     | V                                         |
| Complaint/Reason:                                                | c/o bearlarba                                              | History:                                     |                                           |
|                                                                  | 7                                                          |                                              |                                           |
|                                                                  |                                                            | Educational Materials Provided:              |                                           |
| Confidentiality Status:                                          | Highly Confidential                                        |                                              |                                           |
| Treatment Plan:                                                  | ¥ @                                                        | Included in the IEP?                         | Oyes ONo                                  |
| Summary Record Requested:                                        |                                                            |                                              |                                           |

#### Step 8 Complete the following tabs (after completing the Details tab):

(1) Assessment/Observations (2) Activities (3) Outcomes

Examples from the DNS Professional Development, February 15, 2022 (T. Nguyen's presentation)

# Bloody Nose

D:Student sent to health office by teacher due to nosebleed. AS: Student denies injury. She reports "it just started in class." Small amount bleeding noted in both nares. No swelling or discoloration observed. AC: Student instructed to lean forward and apply pressure with tissue. O:Bleeding resolved after 10 minutes. Mother advised of findings and student returned to class.

# Headache

D: Student presented to the health office alone with complaint of headache. AS: Student states that she has a "bad headache since first period." Denies injury. No acute distress. Student alert and responsive. PEARRL. Denies visual disturbance, tinnitus, or nausea. Temp 98.1. AC: Student given water and rest O: reported feeling "better" after 15 minutes. Mother contacted and advised of findings. Returned to class.

# Jammed Finger

Step 9 Referrals/Notes -

D:Student presented from PE accompanied by another student with report of an injured finger. AS: Student states that he "jammed" his finger playing basketball. Student tearful but responsive. Calmed after several minutes. Right pointer finger swollen with light purple bruising. No deformity noted. Limited ROM due to pain. AC: Ice applied. O: No improvement after 10 minutes. Mother advised of findings by nurse and spoke to student. Student picked up and mother advised to seek medical evaluation. She verbalized understanding.

# Immunizations

• Spoke to mother regarding delinquent Varicella vaccine. She reports that student had "chickenpox in the past and the doctor says she does not need it." Explained that laws in California have changed and a doctor's note will no longer suffice. Student needs a medical exemption completed via the CAIR system by doctor. Mother verbalized understanding. Exemption instructions and link from Shots for School emailed to mother.

Referrals/Notes

Generate the First Aid Notice and/or Cautions Regarding Head Injury as appropriate. See second line **Form** 

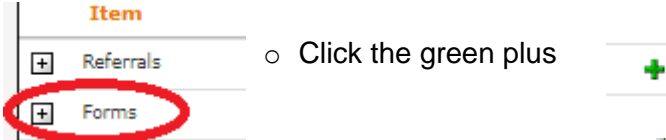

Click the circle to the right of the appropriate form.

| orms Collar - SAMPLET7 S | MPLE17             |   |                   | Upload Send Fore                                                                                                    | m Print                | Print Referri |   | Save      | Close    |
|--------------------------|--------------------|---|-------------------|----------------------------------------------------------------------------------------------------|------------------------|---------------|---|-----------|----------|
| E-Form Details           |                    |   |                   |                                                                                                    |                        |               |   |           |          |
| E-Form:                  | Notice of First Ai | d | ~                 | Form Context                                                                                                    | Notification Of Injury |               | • |           |          |
| Form Status:             | Sent               |   |                   | Form Date:                                                                                                    | 21-MAR-2022            | m •           |   |           |          |
| Send/Effective Date:     | 21-MAR-2022        |   |                   | Referral/Notification:                                                                                               |                        |               |   |           |          |
| 1.13 E/5 Rev. 8/02       |                    |   | LOS ANG<br>Stude  | ELES UNIFIED SCHOOL DISTRICT                                                                                         |                        |               |   |           |          |
| 13 ES Rev 8/02           |                    |   | LOS ANGI<br>Stude | ELES UNIFIED SCHOOL DISTRICT<br>Int Health and Human Services<br>NOTICE OF FIRST AID<br>LAUSD CENTRAL OFFICE         |                        |               |   | Date: 21- | MAR-2022 |
| 13 E15 Rev &102          |                    |   | LOS ANG<br>Stude  | ELES UNIFIED SCHOOL DISTRICT<br>nf Heath and Human Services<br>NOTICE OF FIRST AID<br>LAUSD CENTRAL OFFICE<br>School |                        |               |   | Date: 21- | MAR-2022 |

|   | Form Name                             |
|---|---------------------------------------|
|   |                                       |
| 0 | 33.80 CHDP Compliance Worksheet       |
| 0 | Dental Observation Report             |
| 0 | Ear, Nose, and Throat Observation Rep |
| 0 | Head Injury Cautions                  |
| 0 | Notice of First Aid                   |
| 0 | Pediculosis Exclusion                 |
| 0 | Pupil Health Exclusion                |
| 0 | School Readmittance                   |
| 0 | Scoliosis Screening Notice            |
| 0 | Vision Screening Report               |

### Click Save and then Print

After issuing a note in the Referrals/Notes, to complete the Office Visit, click Details to mark the status Completed and enter the E-Signature password (SSO password) Click **Save** 

### Unlocking a signed Office Visit if needed.

To unlock a locked office visit, click on Other tab. Click Sign

|          | Student: Sample S Sample (DOB: 07-jul-201<br>Client ID: SAMPIESAM 🚦 😒 | 10) (Grade:Kindergarten) (School:Lausd Centr | al Office)            |                      |                     |                        | A                                                                                                    |
|----------|-----------------------------------------------------------------------|----------------------------------------------|-----------------------|----------------------|---------------------|------------------------|----------------------------------------------------------------------------------------------------|
| •        | 崎 Office Visit Details                                                |                                              |                       |                      |                     |                        | Other »                                                                                                    |
| 4        |                                                                       |                                              | Details Physical Exam | Assessment Diagnosis | Activities Outcomes | Referrals/Notes        | New Appointment                                                                                                    |
| <b>A</b> | Encounter Administration                                              |                                              |                       |                      |                     |                        | Online<br>Education/Resources                                                                                                    |
| •        | Date Event Scheduled:                                                 | 21-Aug-2017                                  |                       |                      |                     | Time Event Scheduled:  | 02:00PM * C                                                                                                    |
| : 🗈      | Time In :                                                             | 02:00pm                                      |                       |                      |                     | Time Out :             | 04:56pm                                                                                                    |
| , A<br>M | Event Status:                                                         | Completed                                    | <ul><li>✓ ≤</li></ul> |                      |                     | Other Status:          |                                                                                                    |
| ¥ _      | Staff Person:                                                         | APOLONIA TOLENTINO                           |                       |                      |                     | Followup Office Visit: |                                                                                                    |
|          | Draft:                                                                |                                              |                       |                      |                     |                        |                                                                                                    |
| <b>A</b> | Provider E-signature:                                                 | Signed                                       |                       |                      |                     |                        |                                                                                                    |
| 0        |                                                                       |                                              |                       |                      |                     |                        |                                                                                                    |
| \$       | Office Visit Details                                                  |                                              |                       |                      |                     |                        |                                                                                                    |
| - dh     | Type of Office Visit:                                                 | Illness                                      | *                     |                      |                     |                        |                                                                                                    |
| 4        | Referral Source:                                                      | Family/Parent                                |                       | Primary H            | ealth Problem:      | Headache               | •                                                                                                    |
| -        |                                                                       |                                              |                       |                      |                     |                        | internal internal interna |

The E-signature screen should appear but if it pops up and then disappear, check the screen shot. Hover your mouse over the Task Bar of your device to see that the screen has opened but might be hidden another screen. To delete your own e-signature, click the trash can icon on the E-Signature screen.

It's District policy to not change or alter your initial documentation. The Office Visit which was entered in error - update the Status to **Nursing/PSA Only Deleted-Error** and enter in Complaints/Reason box that the documentation was entered in Error. Re-sign the note

|                          |                                 | https://welligent/ausd.net/?wtitle=E-Sign Session | Note&wurl=esign.main?p_context=DA | C102  | Online                                  |
|--------------------------|---------------------------------|---------------------------------------------------|-----------------------------------|-------|-----------------------------------------|
| Encounter Administration |                                 | And Electronic Summering                          |                                   |       | Education/Resource<br>Schedule Endowern |
| ate Event Scheduled      | 21-Aug 2017                     | Signature Type                                    | Separate                          | uled. | 0200PM Sign                             |
| irre in ;                | 02.00pm 0                       | * t-Signature O Topic Signature                   |                                   |       | 0456pm                                  |
| versi Sontais            | Completed                       | Legent in As 🛞 Signest O Other Heiligent Usert    |                                   |       |                                         |
| laFPenter;               | APOLONIA TOLENTINO              | Signate RN                                        | V                                 | 12    |                                         |
| raft<br>Inside Economice |                                 | Utur Account APOLONGA.TOLENTINO +                 |                                   |       |                                         |
| one calana               | 400                             | Persecut                                          |                                   |       |                                         |
| Office Has Details       |                                 | Notes                                             |                                   |       |                                         |
| UNITE ADD DETENS         |                                 |                                                   |                                   |       |                                         |
| ge or Ontervisit.        | liness                          |                                                   |                                   |       |                                         |
| eferral Source:          | Fernig/Perent                   |                                                   | Burrilp/Sign                      | 10    |                                         |
|                          |                                 | Sguture                                           | Colecars 🔮                        |       |                                         |
|                          |                                 | Title Date                                        | Signed By Deleter                 |       |                                         |
|                          |                                 | Name a recomposition spring and                   | a bournerster                     |       |                                         |
|                          |                                 | -                                                 |                                   |       |                                         |
|                          |                                 |                                                   |                                   |       |                                         |
|                          |                                 |                                                   |                                   |       |                                         |
|                          |                                 |                                                   |                                   |       |                                         |
|                          |                                 |                                                   |                                   |       |                                         |
|                          |                                 |                                                   |                                   |       |                                         |
|                          |                                 |                                                   |                                   |       |                                         |
|                          | 🚺 Medi Cal Programs - 1314 MRS. | htps://wiligert.laust.out/plc1.                   | ed/Tell.                          |       |                                         |
|                          | Meth Cal Program - LIN MRS.     | htp://wilget.laud.nd/ph/L                         | net/hetz                          |       |                                         |
|                          | C Medi-Cal Programs - 1376 MRS. | Mps://wilgert.laut.nt/pl/L                        | ostrietz.                         |       |                                         |
|                          | C Mail Col Program - 1311 MS.   | Mpc/veliget.locd.nt/pit.                          |                                   |       |                                         |
|                          | Meth Caf Regions - LIN MEL      | Mp://wilger.bustout/pic.                          |                                   |       |                                         |
| ę                        | Mail Col Program. L1NARS.       |                                                   |                                   |       | 10% ()                                  |

after updating the record. Click Save.

Enter the correct Office Visit after updating the status of the Office Visit entered in Error.